## How to Access Courses in Blackboard

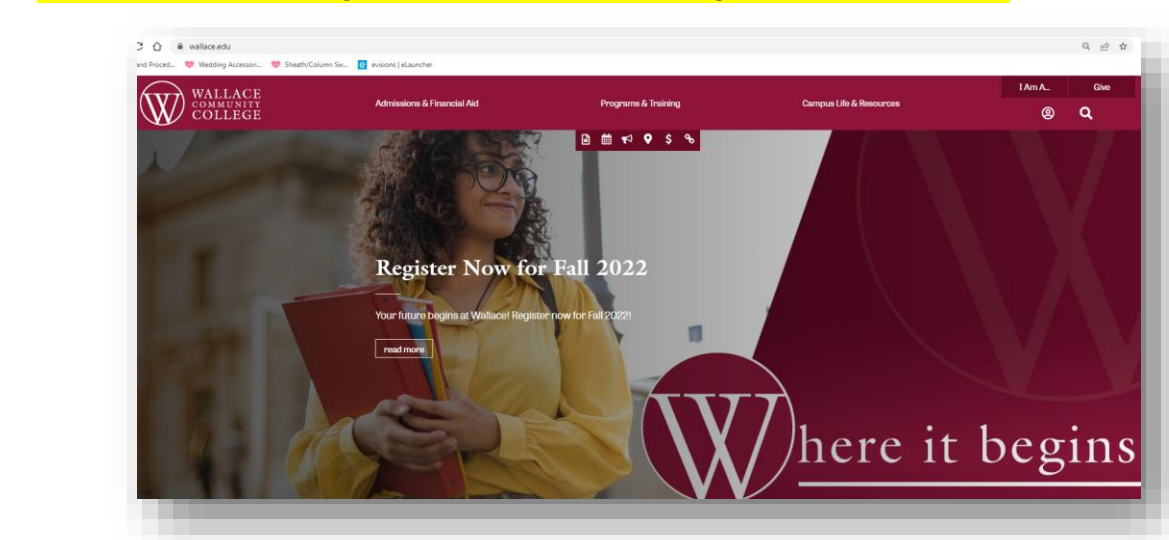

Step 1. In a browser such as Google Chrome or Mozilla Firefox, go to www.wallace.edu.

Step 2. Scroll down to the "How Do I...." section and click on "Access Blackboard?".

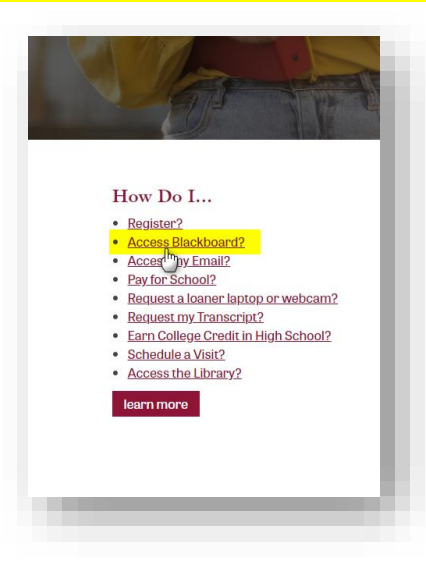

Step 3. Select the "Sign In with third-party account" dropdown box and choose WCC.

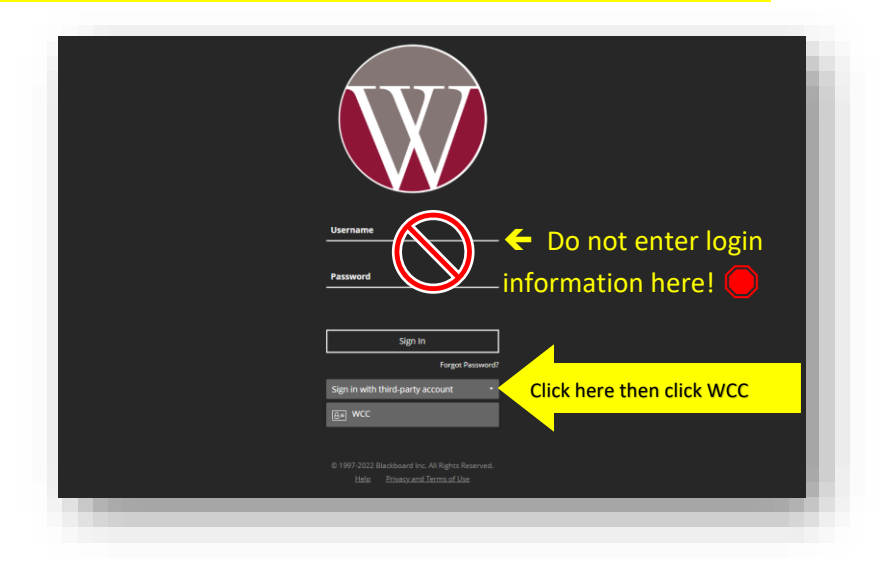

## How to Access Courses in Blackboard

Step 4. Sign in with your GovNet Credentials (Wallace email and the password that you created) then click Sign In.

| an in to your account        |         |  |  |
|------------------------------|---------|--|--|
| XXXXXXXXQwallace.            | Sign In |  |  |
| Remember me on this computer |         |  |  |

Step 5. Choose Courses on the left-hand side bar.

|                       | allace Community College                                                                                                    |                                                                 |
|-----------------------|----------------------------------------------------------------------------------------------------|-----------------------------------------------------------------|
| R Elizabeth Bourgeois |                                                                                                    |                                                                 |
| Activity Stream       | Placeholder                                                                                                    |                                                                 |
| Courses               | IMPORTANT: Please CLICK HERE and watch this video on how to navigate the                                                           | ACCS Blackboard Help Desk                                       |
| % Organizations       | Blackboard.                                                                                                    |                                                                 |
| 🛗 Calendar            | Students enrolled for the upcoming semester will NOT be able to see their courses<br>in Blackboard until the first day of classes. | Website: <u>https://blackboard.accs.edu</u> Phone: 833-793-4500 |
| Messages              | Once classes start, changes to registration in <b>OneACCS will automatically sync</b><br>hourly.                                   | Wallace Technology Help Desk                                    |